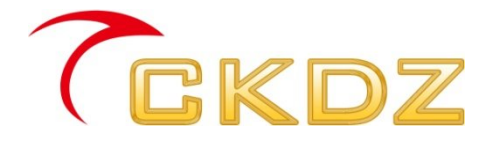

# Multi-media matrix switcher

# User manual V1.0

SHENZHEN CREATEK ELECTRONIC CO.,LTD http://www.ckdz.com/

Attention: Please read this manual carefully before using this product and keep it for future reference.

## CONTENT

| СС | DNTENT                                               | I    |
|----|------------------------------------------------------|------|
| 1. | SAFETY NOTICE                                        | 1    |
| 2. | FUNCTION OVERVIEW                                    | 2    |
| 3. | HARDWARE STRUCTURE                                   | 2    |
|    | 3.1 Product elevation                                | 2    |
|    | 3.2 REAR PANEL DIAGRAM                               | 3    |
|    | 3.3 FRONT PANEL DIAGRAM                              | 3    |
| 4. | INTRODUCTION OF CONTROL SOFTWARE                     | 4    |
|    | 4.1 How to install the control software              | 4    |
|    | 4.2 How to operate the control software              | 5    |
|    | 4.2.1 Serial port connection                         | 5    |
|    | 4.2.2 Network Connection                             | 5    |
|    | 4.3 How to operate control software                  | 6    |
|    | 4.3.1 Language selections                            | 6    |
|    | 4.3.2 Menu                                           | 6    |
|    | 4.3.3 Settings of power on/ff                        | 7    |
|    | 4.3.4 Settings of input signals                      | 7    |
|    | 6.3.5 Settings of output resolution                  | 8    |
|    | 4.3.6 Analog signal adjustment                       | 8    |
|    | 4.3.7 Sound settings                                 | 8    |
|    | 4.3.8 Color settings                                 | 9    |
|    | 4.3.9 IP address Settings                            | 9    |
|    | 4.3.10 Status information display                    | 11   |
| 5. | TECHNICAL SPECIFICATION                              | . 12 |
| 6. | COMMUNICATION PORT CONNECTION AND THE REMOTE CONTROL |      |
| CC | ORRESPONDING TABLE                                   | . 14 |
|    | 6.1 RS-232 Communication port                        | . 14 |
|    | 6.2 TABLE OF REMOTE CONTROL MENU                     | . 15 |
|    | 6.3 TABLE OF 9X CONTROL COMMAND                      | . 16 |
| 7. | COMMON TROUBLESHOOTING AND MAINTENANCE               | . 19 |

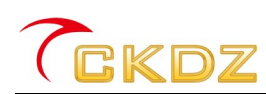

### 1. Safety Notice

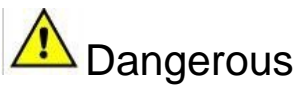

There's high voltage in processor. To avoid danger, please do not open rear cap without authorization.

# Marning

- 1. Do not allow liquid, small particles or other objects to get into the device;
- 2. Do not place the system near fire and water;
- 3. Do not block any vents. To keep good ventilation, please place the system at least 20 cm away from a wall surface;

4. If any noise, smoke, smell, please cut off the power at once and contact your local suppliers;

5. Do not connect or disconnect DVI signal cable when the power is on.

# Attentions

- 1. Read the manual carefully before using the system, and keep it for later use;
- 2. Check the packing list to confirm if there is any missing .If there is , please contact the local supplier.
- 3、Cut off the power if thunder or the machine is not used for long term ;
- 4. You should be well trained before operating the system;
- 5. Do not slip anything from vent to prevent broken or electric shock;
- 6. Do not place the device near liquid or moisture;
- 7. Do not put the device near heat sink or high temperature environment;
- 8、Keep the power cable properly;
- 9. If the following situations happen, please cut off the power and for maintenance
  - 1) Liquid splash to device;
  - 2) Device fall down or the cabinet is broken;
  - 3) Any abnormality or malfunction in the system

10. Shenzhen Createk Co., LTD. has the copyright of the manual and reserves the right of final explanation. Any enterprises or individuals shall not infringe the right without the agreement of the company. Once found, the company will investigate for relevant legal responsibility.

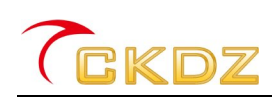

#### 2. Function Overview

CKPS - 802 is a professional audio/video switching equipment. The device integrates the leading technology of Createk company for many years on the audio and video image processing, high-definition signal processing and displaying .It adopts the patent technology of hardware design. It allows users to switch a variety of audio and video signals synchronously, and can also to adjust related parameters. It is a high performance device ,addressed to multimedia conference room ,educational facilities ,command and control center etc.

CKPS - 802 has the following features:

 Hardware-based structure, no CPU and operating system. With core operation mechanism, it has no trouble of plug-in processor system's crash ,blue screen and virus 's risk.Start time less than 5 seconds, 365 \* 24 hours continuously and stability working.

2. It adopts advanced video image processing chip and algorithm design to realize HD video and high resolution computer signals' s real-time sampling, transmission and processing, without delay, trail or frame loss phenomenon. It deals with the image quality to be good ,smooth.

3. It supports multiple format signals input. 1channel video with audio input, 1channel
YPBPR with audio input, 2 channel VGA signals with audio input, 2 channel HD DP inputs,
2 channel HDMI inputs;

4、 Input resolution up to 1024 x768 ~ 1920 x1200; output resolution up to 640 x480 ~ 1920 x1200 ;

5. With the power-off field protection ,input front-end adaptive compensation and other functions, it supports the input signal condition monitoring and can Real-time monitor and display the current input channel signal information;

6. It can adjust the brightness, contrast ratio, saturation, tonal, sharpness, phase of the output image; and also can adjust the volume, sound of the output audio;

7. With the global general wide voltage design, it can adapt to AC 100  $\sim$  240 v, 50/60 hz;

8. This product provides a good man-machine interface for the user. With the parallel port, Ethernet and RS232 communication interface, and also with the special matching control software, the series of products can work very well with the computers, remote control system or other remote control equipment.

#### 3. Hardware structure

3.1 Product elevation

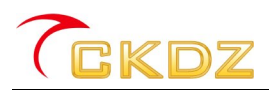

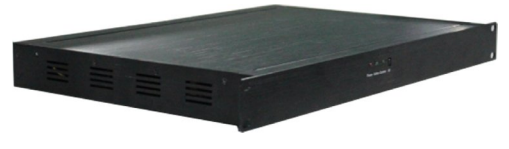

Figure 3.1Product elevation

3.2 Rear panel diagram

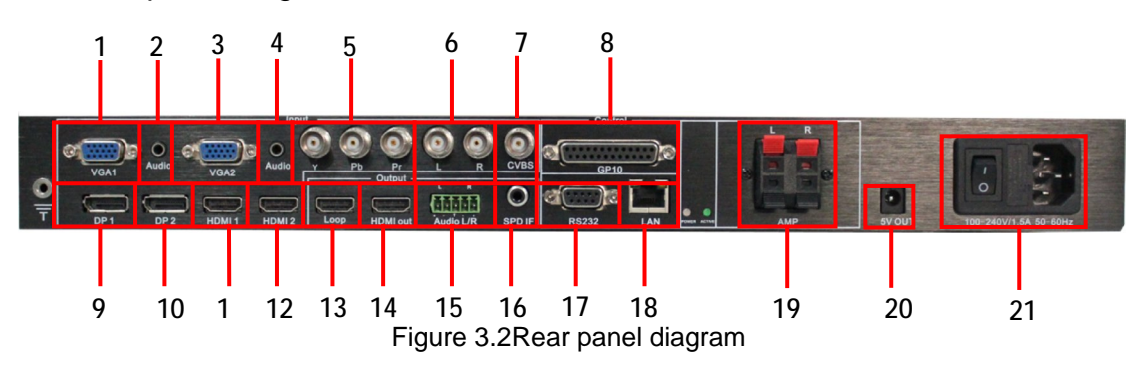

- 1.VGA1 input
- 2.VGA1 VGA1 's corresponding audio signal input
- 3.VGA2 input
- 4.VGA2 VGA2 's corresponding audio signal input
- 5. YPbPr input
- 6. VGA2 's corresponding audio signal input
- 7. CVBS input
- 8. Parallel control interface
- 9. DP1 input
- 10. DP2 input
- 11. HDMI1 input
- 12. HDMI2 input
- 13. HDMI LOOP out
- 14. HDMI output interface
- 15. analog audio output
- 16. Digital Audio Output
- 17. Com RS 232 control interface
- 18.RJ 45 control interface
- 19. power amplifier interface
- 20. 5 v power supply output interface
- 21. (100-240VAC,50HZ/60HZ) Power socket and switch
- 3.3 Front panel diagram

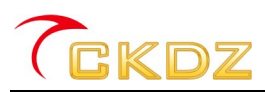

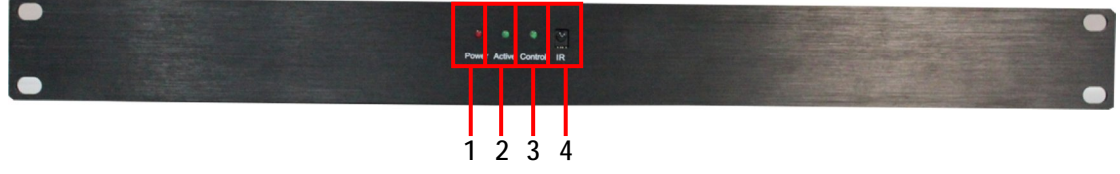

Figure 3.3 front panel diagram

- 1. Power: The power indicator light
- 2、Active: ormal work indicator
- 3、Control: Control indicator light
- 4、IR: IR Receiver

#### 4. Introduction of control software

#### 4.1 How to install the control software

CKPS-802 full-color LED video processor adopts user-friendly design. Its control software requires no installation and the volume is small. The root folder includes following files, you can copy it to any place of the control computer and then double-click it to execute file program. It saves tedious software installation steps and time. Even computer entry-level users can operate it quickly and easily.

| en-US                          | CKPS-802-DEBUG<br>CKPS-802-DEBUG<br>SZCKDZ | 🍓 dm all. all | dmdll_multi.dll |  |
|--------------------------------|--------------------------------------------|---------------|-----------------|--|
| QLFUI. 411<br>1.0.0.0<br>QLFUI | System9X<br>配置设置<br>1 KB                   |               |                 |  |

Figure 4.1 Folders of control software system

Program operating environment: CPU: more than P4;

Memory: more than 512M;

Hard disk: more than 40G.

- 1) 【en-US】:sub-file:"CKPS-802-DEBUG.resources.dll", lack of the file will not be able to use English language;
- 2) 【dmdll.dll】:Application configuration file
- 3) [dmdll\_multi.dll] :Application configuration file
- 4) **[**QLFUI.dll**]** :This is a mode storage file, and pre-set 16 kinds of mode information.
- 5) [System9X.ini] :Application configuration file
- 6) [CKPS-802-DEBUG.exe] : Double click the file to operate control software.

Attention: the above six files are all necessary to guarantee the control software operation, and

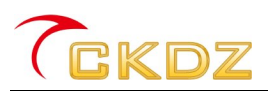

they all need to be in the same file .Please do not alter the file, otherwise it will cause software abnormal use.

#### 4.2 How to operate the control software

Double-click application file"CKPS-802-DEBUG.exe" to open the control software interface, as shown in the figure below:

| Menu                                         | CKPS-802-DEBUG<br>BasicSetting OSD TimeSetting Help<br>Status<br>DN(0) OFF (5) ON/OFF (C) Restart (B)       | CurrentTime: 10:28 38 Com | nmunication                                   |
|----------------------------------------------|----------------------------------------------------------------------------------------------------|---------------------------|-----------------------------------------------|
| Power on/off                                 | VGA Adjust<br>VGA Adjust<br>Signal: AV  ADC AUTO (1)<br>SignalPIP: AV  OutputResolv 1024*768<br>Vol Setting |                           |                                               |
| Signal source selections and output settings | Vol: 0 0% mule<br>Bass: 0<br>Treble: 0<br>VolBalan 0<br>VolBalan 0<br>HicrophoneSet                         |                           | Status display                                |
| Sound settings                               | MicrophoneVo0 - + Mute<br>InsgeTroperty<br>BRI: 0%<br>CON: 0%                                               |                           | information                                   |
| Image<br>parameter                           | Color: 0%<br>ControlType: @ COM NET Language: 2520 -<br>COM: COM3 - Baud: 115200 -                          | onnect                    | Communication settings<br>Language selections |

Figure 4.2 software interface

#### 4.2.1 Serial port connection

Click **COM** in the area of ControlType, then select COM port between the device and computer. Baud rate should be set to 115200. Click **Connect** is to finish the setting.

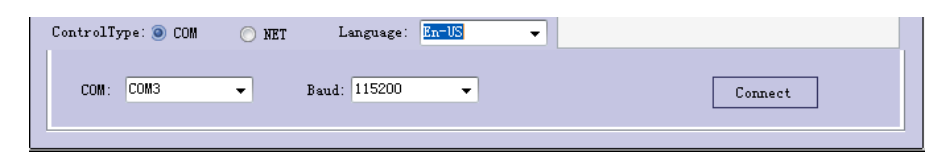

Figure 4.3 Serial port connection

#### 4.2.2 Network Connection

Connect the device to LAN and select [ NET ]in[Control Type], then click the[Search]

| for IP lookup. When    | DeviceIP: |          |           |     | shows the LAN IP of the       |
|------------------------|-----------|----------|-----------|-----|-------------------------------|
| device, then click the | [Connect] | . See IF | P address | set | tings in later introductions. |

| <b>C</b> GKDZ              |                 | CKPS-802Mult | i-media matrix switcher |
|----------------------------|-----------------|--------------|-------------------------|
| ControlType: 🔵 COM 🛛 🍥 NET | Language: En-US | •            |                         |
| DeviceIP:                  | DevicePort:     | 27011        | Search Connect          |
| LocalIP: 192 168 0 68      | LocalPort:      | 5000         | IP Config               |
|                            |                 |              |                         |

Figure 4.4 Network Connection

#### 4.3 How to operate control software

#### 4.3.1 Language selections

Select Chinese or English in pull down menu of "Language", the picture below shows the english software interface.

| CKPS-802-DEBUG                                                                  |                                                             |                         |                          |
|---------------------------------------------------------------------------------|-------------------------------------------------------------|-------------------------|--------------------------|
| BasicSetting OSD TimeSetting Help                                               |                                                             |                         | CurrentTime:10:35:3      |
| Status<br>ON (Q) OFF (S) ON/OFF (C)<br>Signal: AV<br>Signal: AV<br>OutputResolv | Restart (B)         Not           AUTO (I)         1024*768 | connected!<br>padta (M) | Clear                    |
| Vol Setting<br>Vol: C<br>Bass: C<br>Treble: C<br>VolBalan                       | 0% Mute<br>0<br>0                                           |                         |                          |
| MicrophoneSet<br>MicrophoneVo <mark>0 - +</mark>                                | Mute                                                        |                         |                          |
| ImageProperty<br>BRI:<br>CON:<br>Color:                                         | 0%<br>0%<br>0%                                              |                         |                          |
| ControlType: OCOM ONET Language:<br>DeviceIP: 192, 188, 0, 88                   | En-US<br>En-US<br>简体中文<br>LocalPort: 5000                   | Sea<br>v                | rch Connect<br>IP Config |

Figure 4.5 Language selections

#### 4.3.2 Menu

Select a corresponding menu item, and the software interface will change

accordingly.Here is the menu functions:

[BasicSetting] Basic Settings, including Power on/off and audio/video signals settings, etc.;

[OSD] Menu display, display OSD information of the device;

【Timesetting】 Automatic timing switching of the signal windows

[Help] Help information, display version information of the software.

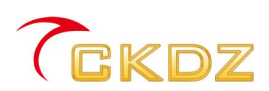

| CKPS-802-DEBUG                                                                                                    |                                      | CKPS-802-DEBUG                                                                                                    |                                      |
|----------------------------------------------------------------------------------------------------|--------------------------------------|----------------------------------------------------------------------------------------------------|--------------------------------------|
| BasicSetting OSD TimeSetting Help                                                                                                    | CurrentTime:10:39:44                 | BasicSetting OSD TimeSetting Help                                                                                                    | CurrentTime:10:40:48                 |
| Status       DF (S)       08/077 (S)       Restart (Q)         Signal:       AV       AEC       AVTO (Q)         Signal:       AV       AEC       AVTO (Q)         Signal:       AV       OutpatResol: 1024*760       VOL         Vol:       Og       Hute       Not       Og         Vol:       Og       Og       Hute       Not         Vol:       Og       Og       Hute       Not         Not:       O       Og       Not       Og         Ni:       CophoneSet       Og       Not       Og         Bass:       O       OS       OS       OS         ControlType:       COM       NET       Language:       DeviceTort:         DeviceIP:       DeviceIP:       DeviceIP:       Social       Social | Clear<br>Search Connect<br>IF Config | A (0)       + (0)         Image: Construction of the set of the set of the se | Clear<br>Search Connect<br>IP Config |
|                                                                                                    |                                      |                                                                                                    |                                      |
| CKPS-802-DEBUG                                                                                                    |                                      | CKPS-802-DEBUG                                                                                                    |                                      |
| BasicSetting OSD TimeSetting Help                                                                                                    | CurrentTime:10:42:43                 | BasicSetting OSD TimeSetting Help                                                                                                    | CurrentTime:10:43:15                 |
| Index Source PipSource Time                                                                                                    |                                      | About CKPS-802-DEBUG Not connected!                                                                                                    | Claar                                |
|                                                                                                    |                                      | で定にして<br><i>CRア5-802-Debug</i><br>Copyright® 2011 SICUIZ, All Rights Reserved<br>色明公司 新祝所有                                                                                                    |                                      |
| ChangeSourceAdd is on<br>SourceSelect AV V<br>PijSource: AV V<br>TimeSelect 12:00:00                                                                                                    |                                      |                                                                                                    |                                      |
| LocalP:         192, 188, 0, 88         LocalPort:         2000         *                                                                                                    | Search Connect<br>IP Config          | LocalF: 122 168 0 68 Language Far US •                                                                                                    | Search Connect<br>IP Config          |

Figure 4.6 Menu

#### 4.3.3 Settings of power on/ff

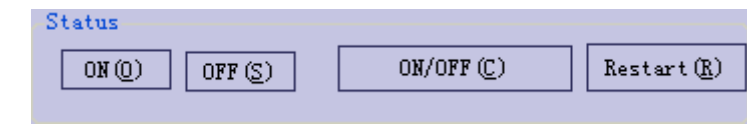

Figure 4.7Settings of power on/ff

Select corresponding button to realize boot, standby, boot/standby, restart etc..

#### 4.3.4 Settings of input signals

| Signal:      | AV     | • |
|--------------|--------|---|
| C: 1070.     | AV     |   |
| SignalFIF:   | YPbPr  |   |
| <b>N 3 6</b> | VGA1   |   |
| Vol Settin   | C VGA2 |   |
| Vol:         | HDMI1  |   |
|              | HDMI2  |   |
| Bass: 5      | DP1    |   |
|              | DP2    |   |
| Trable       | 240    |   |

Figure 4.8 signal sources selection

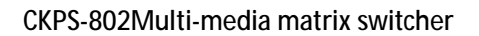

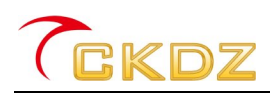

There are eight kinds of input signal sources options:2 channel VGA, 2 channel HDMI, 2 channel DP, 1 channel AV, 1 channel YPBPR.

6.3.5 Settings of output resolution

10 kinds of output resolution are available:

- 1.1920X1080/60Hz
- 2.1280X720/60Hz
- 3.1024×768/60Hz
- 4.1280X1024/60Hz
- 5.1366X768/60Hz
- 6.1400X1050/60Hz
- 7.1600x1200/60Hz
- 8.1280\*768 /60HZ
  - 9.800x600

10.640x480

| 1024*768        |    |
|-----------------|----|
| <br>1280*1024   |    |
| 1366*768        | -  |
| _ 1400*1050     |    |
| 1600*1200       | 12 |
| <br>- 1920*1200 |    |
| 640*480         |    |
| 800*600         | *  |

Figure 4.9 Settings of output resolution

#### 4.3.6 Analog signal adjustment

| VGA Adjust |                   |
|------------|-------------------|
| ADC        | AUTO ( <u>T</u> ) |

Figure 4.10 Analog signal adjustment

It can do ADC correction or automatic adjustment (AUTO) for VGA, AV, YPBPR etc. to solve the problem of wrong color or black border .

#### 4.3.7 Sound settings

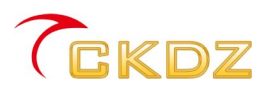

| Vol Setting    |    | the second second second second second second second second second second second second second second second s |
|----------------|----|----------------------------------------------------------------------------------------------------|
| Vol: G         | 0% | Mute                                                                                                    |
| Bass: 0        | 0  |                                                                                                    |
| Treble: 🛢      | 0  |                                                                                                    |
| VolBalan 🜔 👘 🚺 | 0  |                                                                                                    |

Figure 4.11 Sound settings

VOL: Volume settings

MUTE: Muting switch (ticking" Mute "indicates open)

BASS 、 TREBLE: Bass and treble settings

VOLBALAN: Volume balance settings

#### 4.3.8 Color settings

| BRI:   | 0 | 0% |
|--------|---|----|
| CON:   |   | 0% |
| Color: | 0 | 0% |

Figure 4.12 Color settings

BRI: Brightness adjustment CON: Contrast adjustment

COLOR: Color settings, it works for video.

#### 4.3.9 IP address Settings

| ControlType: | 🔘 COM 💿 NET | Language: | En-US       | •     |                |
|--------------|-------------|-----------|-------------|-------|----------------|
| DeviceIP:    | n n n       |           | DevicePort: | 27011 | Search Connect |
| LocalIP:     | 192 168 0   | 68        | LocalPort:  | 5000  | IP Config      |

Figure 4.13 Network connection

In the use of network communication, click the **[**IP config**]** to enter the IP Settings as below:

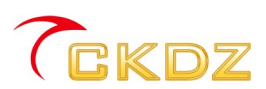

| S          | earch      |               |                        | IP Address       | 192. 168. 0. 250     |
|------------|------------|---------------|------------------------|------------------|----------------------|
| No.        | DeviceName | IPAddress     | PhysicalAddress        |                  |                      |
| <b>V</b> 1 | NP-L       | 192.168.0.250 | 00. FO. OA. 03. 17. 55 | Subnet Mask      | 255, 255, 255, 0     |
|            |            |               |                        | Getway           | 192. 168. 0. 252     |
|            |            |               |                        | Port             | 8000                 |
|            |            |               |                        | Baud             | 115200 👻             |
|            |            |               |                        | Local IP Address | : fe80::143d:15ad:3f |
|            |            |               |                        | Local Port:      | 52428                |
|            |            |               |                        | DeviceIP:        | 52428                |

Figure 4.14 IP address Settings

- 1. Click [Search], and the following dialog will display the devices' s IP address (The user can also reset the device network module first, and then click [Search]. The below dialog shows a IP address:192.168.0.250. It is a default IP address after the reset)
- Double-click the [NO] (namely in figure 6.13), and it will pop up a login dialog box. Enter your user name and password to login (user name and password both are admin), as below:

| Sear | chDevice    |               |                        | IP Address:       |                 |
|------|-------------|---------------|------------------------|-------------------|-----------------|
| No.  | DeviceName  | IPAddress     | PhysicalAddress        |                   |                 |
| 1    | CKDZ_9X net | 192.168.1.212 | 00. FO. 0A. 03. 17. 20 | Subnet mask:      |                 |
|      |             |               |                        | Gateway:          |                 |
|      | P My        | _Password     |                        | Port:             | 8000            |
|      | User Name   | e             |                        | Baud:             | 8               |
|      | Password    | a:            |                        | Local IP Address: | 192. 168. 1. 81 |
|      |             | OK            |                        | Local Port:       |                 |
|      |             |               |                        | Device IMP Port   |                 |

Figure 4.15 Login

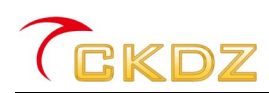

3. After a successful login, uncheck the check box "Auto get IP" and fill in the IP address, gateway etc.. (IP address should be the network segment of the machine work area, and any unused IP can be set), as below:

| 📝 Auto get IP     | Allow UDP Link  |
|-------------------|-----------------|
| IP Address        |                 |
| Subnet Mask       |                 |
| Getway            |                 |
| Port              | 8000            |
| Baud              | -               |
| Local IP Address: | 192. 168. 0. 68 |
| Local Port:       |                 |
| DeviceIP:         |                 |
|                   | Setting         |
|                   |                 |

Figure 4.16 The interface of IP address input

#### 4.3.10 Status information display

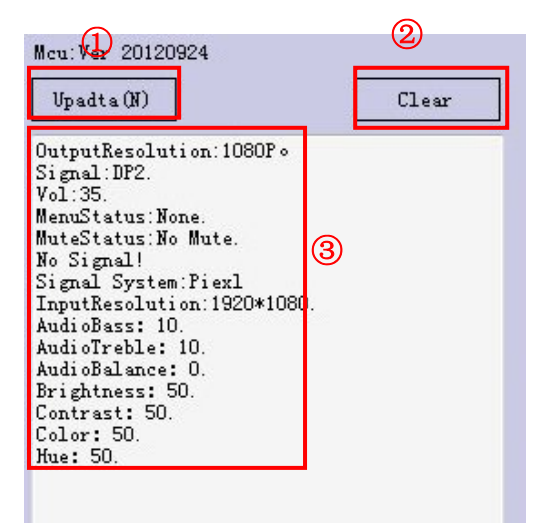

Figure 4.17 Feedback information of working state

- 1 Refresh feedback information
- 2 Clear feedback information area
- ③ Feedback information display area, which shows current state of the display device.

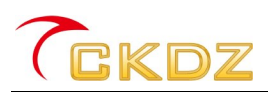

## 5. Technical specification

| Input signal           | 2 HDMI<br>2 Display Port<br>2 VGA<br>1 compositive video<br>1 YPBPR<br>Universal I/O connector,<br>6input (GPIO, 6 input)                                                          | Output signal          | 1 HDMI<br>1 HDMI LOOP out<br>Universal I/O connector, 2<br>Output (GPIO, 2out)                                                   |
|------------------------|----------------------------------------------------------------------------------------------------|------------------------|----------------------------------------------------------------------------------------------------|
| Input<br>connector     | HDMI female<br>VGA , 15pin female<br>Display port connector ,<br>female<br>BNC female connector<br>BNC female connector                                                            | Output<br>connector    | HDMI female<br>HDMI female<br>Universal I/O connector,<br>6input, 2output,<br>(24V/500mA, 25pin,see<br>pin chart in user manual) |
| Input video<br>format  | HDMI 1.3<br>RGBHV, RGBs, RGsB,<br>RsGsBs;<br>Y-Pb-Pr<br>NTSC 3.58, NTSC<br>4.42,PAL,<br>SECAM                                                                                      | Output video<br>format | HDMI 1.3<br>RGBHV, RGBs, RGsB,<br>RsGsBs;                                                                                        |
| Video conventio        | onal parameters                                                                                                    |                        |                                                                                                    |
| Output<br>resolution   | 1080P, 1920*1080;<br>720P, 1280*720;<br>1280*768/60HZ<br>SXGA+, 1400*1050;<br>SXGA, 1280*1024;<br>UXGA, 1600*1200;<br>1366*768<br>XGA, 1024*768;<br>SVGA, 800*600;<br>VGA: 640*480 | Video<br>bandwidth     | HDMI: 10.2Gbps<br>DP: 10.8Gbps<br>composite video: 150MHz<br>Y-Pb-Pr: 150MHz<br>VGA: 375MHz                                      |
| Maximum<br>pixel clock | 165MHz                                                                                                    | Switching mode         | Quick Switch                                                                                                    |
| Switching speed        | 200ns (maximum.)                                                                                                    | Video switching        | Quick Switch                                                                                                    |

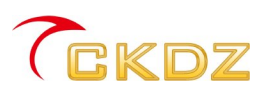

| VGA crosstalk                 | -50dB@5MHz                                                                                                    | Video<br>impedance                       | 75Ω                                                                                                    |  |
|-------------------------------|----------------------------------------------------------------------------------------------------|------------------------------------------|----------------------------------------------------------------------------------------------------|--|
| Signal gain                   | 0dB                                                                                                    | Input/output<br>level                    | 0.5V~2.0Vp-p                                                                                                  |  |
| HDCP                          | Compliant with High-bandwid<br>and HDMI 1.3 standards                                                                                                    | th Digital Content                       | Protection (HDCP) using DVI                                                                                   |  |
| Audio input                   |                                                                                                    | Audio output                             |                                                                                                    |  |
| Input format                  | 7 stereo input<br>1 Microphone Input                                                                                                    | Output format                            | <ol> <li>Stereo master volume<br/>output</li> <li>S/PDIF output</li> <li>amplifier output</li> </ol>          |  |
| Input<br>connector            | 4 Embedded Audio<br>1 BNC/RCA Audio input<br>connector for compressed<br>video and composite video<br>2 3.5mm VGA audio input<br>plug 1 6.5mm microphone<br>jack | Output<br>connector                      | 1 Captive screw<br>connectors, 5 pole<br>1 S/PDIF Coaxial stereo<br>interface<br>1 20*2 watts audio amplifier |  |
| Input<br>impedance            | >10Ω                                                                                                    | Output<br>impedance                      | >600Ω                                                                                                    |  |
| Audio conventional parameters |                                                                                                    |                                          |                                                                                                    |  |
| Pin<br>Configurations         | tip(L);ring(R);sleeve(groun<br>ding)                                                                                                    | Stereo Channel<br>Separation             | >80dB @1KHz                                                                                                   |  |
| Frequency<br>Response         | 20Hz~20K Hz                                                                                                    | Common-mode<br>rejection ratio<br>(CMRR) | >75dB @20Hz to 20K Hz                                                                                         |  |
| Controls parame               | eter                                                                                                    |                                          |                                                                                                    |  |
| Control mode                  | RS232 serial port control, local area network                                                                                                    | Front Panel<br>Control                   | optional                                                                                                    |  |
| Serial Control<br>Port        | RS-232, 9-pin female                                                                                                    | Serial control port structure            | 2 = TX, 3 = RX, 5 = GND                                                                                       |  |

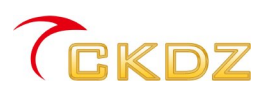

| Infrared<br>control  | Default infrared remote control              | Network control      | Local Area Network |
|----------------------|----------------------------------------------|----------------------|--------------------|
| Other specifications |                                              |                      |                    |
| Temperature          | <b>-20 ~ +60</b> ℃                           | Humidity             | 5% ~ 95%           |
| Power Supply         | 100VAC ~ 240VAC,<br>50/60Hz                  | Power<br>Consumption | 25W                |
| Case<br>Dimension    | 480 (W) x 48 (H) x<br>310(D) mm<br>(1U case) | Product Weight       | 2.45Kg             |

| Table 5.1 Technolog | y parameters |
|---------------------|--------------|
|---------------------|--------------|

#### 6. Communication port connection and the remote control

#### corresponding table

#### 6.1 RS-232 Communication port

The CK5 offers standard DB9 RS-232 serial controlling port. It can be controlled by any other third party control device. RS-232connecror is 9pin female.RS232 pin chart is as follows:

| Pin# | Name | Description                               |
|------|------|-------------------------------------------|
| 1    | NC   |                                           |
| 2    | TXD  | Signal transmitter, connect to device RXD |
| 3    | RXD  | Signal receiver, connect to device TXD    |
| 4    | NC   |                                           |
| 5    | GND  | Connect to device GND                     |
| 6    | NC   |                                           |
| 7    | NC   |                                           |
| 8    | NC   |                                           |
| 9    | NC   |                                           |

Table 6.1 RS - 232 port pin configuration

Attention: Please pay attention to TXD and RXD cable sequence when connecting the processor's RS - 232 port to the computer or central controller. As below:

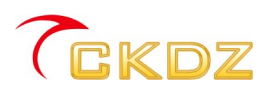

| TXD | 2 | 2      | RXD  |
|-----|---|--------|------|
| RXD | 3 | 3      | тхр  |
| CND | 5 | 5      | CNID |
| GND |   | $\neg$ | GND  |

| Processor               | Computer                   |
|-------------------------|----------------------------|
| Figure 6.2 communicatio | n line structure's diagram |

- 6.2 Table of remote control menu
- Power: Powen on or enter standby
- Auto: VGA signal position auto adjustion
- Info: showing working staus
- Screen up: motorized projector screen up
- Screen down: motorized projector screen down
- MIC mute: Microphone mute
- MIC vol+: MIC volume +
- MIC vol-: MIC volume-
- Line mute: LINE audio mute
- Line vol+: LINE audio volume +
- Line vol-: LINE audio volume-
- Resol+: Resolution+
- **Resol-: Resolution-**
- Main Source: main source selection switch
- PIP/POP on: switch between signal sourse, PIP mode, POP mode
- Sub Source: Sub window input source selection switch
- PIP Position: PIP position adjustable
- PIP size: PIP size adjustable
- Menu: open OSD menu, or back to previous menu
- Enter: enter menu setting

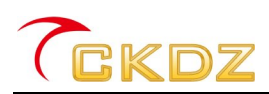

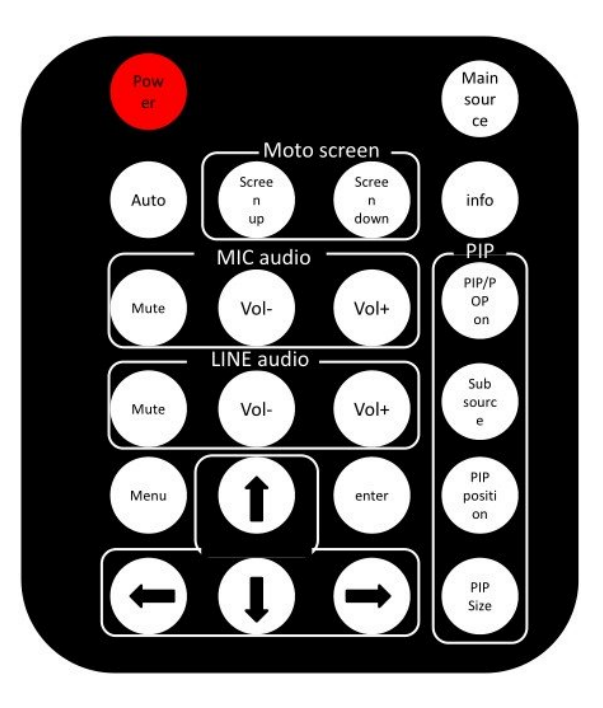

Table 6.3 Remote control menu

#### 6.3 table of 9X control command

|     | 98                        | control comman | d                                  |
|-----|---------------------------|----------------|------------------------------------|
|     | command Format: character |                |                                    |
|     | string, case sensitive    |                |                                    |
|     | Network control: TCP      |                |                                    |
|     | protocol                  |                |                                    |
|     | Serial port control: baud |                |                                    |
|     | rate: 115200 data bits: 8 |                |                                    |
|     | stop bit: 1 parity check: |                |                                    |
|     | no                        |                |                                    |
|     |                           |                |                                    |
| NO. | Command type              | command        | Description                        |
| 1   |                           | Power change   | Power on/off                       |
| 2   |                           | Power on       | Power on. No reaction if the       |
| 2   | Power control             |                | machine is on.                     |
|     | Fower control             | Power off      | Power off. No reaction if the      |
|     |                           |                | machine is off.                    |
| 3   |                           | Restart        | Restart the machine.               |
| 4   |                           | R 720P         | Set the output resolution to 720P. |
| 5   |                           | R 1080P        | output resolution 1080P.           |
| 6   | Setting of output         | R 640*480      | output resolution 680*480.         |
| 7   | resolution(60Hz)          | R 800*600      | output resolution 800*600.         |
| 8   |                           | R 1024*768     | output resolution 1024*768.        |
| 9   |                           | R 1366*768     | output resolution 1366*768.        |

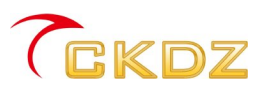

| 10 |                              | R 1280*1024          | output resolution 1280*1024.          |
|----|------------------------------|----------------------|---------------------------------------|
| 11 |                              | R 1400*1050          | output resolution 1400*1050.          |
| 12 |                              | R 1600*1200          | output resolution 1600*1200.          |
| 13 |                              | R 1920*1200          | output resolution 1920*1200.          |
| 14 |                              | AV                   | main signal source is CVBS            |
| 15 |                              | YPbPr                | main signal source is YPbPr           |
| 16 |                              | VGA1                 | main signal source is VGA1            |
| 17 |                              | VGA2                 | main signal source is VGA2            |
| 18 |                              | HDMI1                | main signal source is HDMI1           |
| 19 |                              | HDMI2                | main signal source is HDMI2           |
| 20 |                              | DP1                  | main signal source is DP1             |
| 21 | Oime al a suma a su itabia a | DP2                  | main signal source is DP2             |
| 22 | Signal source switching      | PAV                  | PIP signal source is CVBS             |
| 23 |                              | PYPbPr               | PIP signal source isYPbPr             |
| 24 |                              | PVGA1                | PIP signal source isVGA1              |
| 25 |                              | PVGA2                | PIP signal source is VGA2             |
| 26 |                              | PHDMI1               | PIP signal source isHDMI1             |
| 27 |                              | PHDMI2               | PIP signal source isHDMI2             |
| 28 |                              | PDP1                 | PIP signal source isDP1               |
| 29 |                              | PDP2                 | PIP signal source isDP2               |
| 30 |                              | Menu                 | Recall the menu                       |
| 31 |                              | Left                 | Go to the left                        |
| 32 | Manu control                 | Right                | Go to the right                       |
| 33 | Menu control                 | Up                   | Go to the upward side                 |
| 34 |                              | Down                 | Go to the downward side               |
| 35 |                              | ok                   | For confirmation                      |
| 36 |                              | Mute                 | No Volume                             |
| 37 |                              | Vol up               | Increase the volume by 1 unit         |
| 38 |                              | Vol down             | Decrease the volume by 1 unit         |
|    | Volume control               | Vol xxx              | "xxx" is a decimal number, ranging    |
| 39 |                              |                      | from 0 to 100. To set the volume to   |
|    |                              |                      | a certain value, like "Vol 10".       |
| 40 |                              | Bass xx<br>Treble xx | To set the treble to a certain        |
| -0 |                              |                      | value , from 0 to 100.                |
| 41 |                              |                      | To set the treble to a certain        |
|    |                              |                      | value , from 0 to 100.                |
|    |                              |                      | To set the sound track balance to     |
|    |                              | Balance xx           | a certain value, from 0-20 ."0"is     |
| 42 |                              |                      | the biggest left channel , "10"is the |
|    |                              |                      | balanced value and "20"is the         |
|    |                              |                      | biggest right channel.                |
| 36 |                              | MMute                | Microphone mute                       |
| 43 |                              | MVol up              | Increase the microphone volume        |

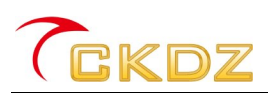

|    |                              |              | by 1 unit                              |
|----|------------------------------|--------------|----------------------------------------|
|    |                              | MVol down    | Decrease the microphone volume         |
| 44 |                              |              | by 1 unit                              |
|    |                              |              | "xxx" is a decimal number, ranging     |
| 4- |                              |              | from 0 to 100. To set the              |
| 45 |                              | MVOI XXX     | microphone volume to a certain         |
|    |                              |              | value, like "Vol 10".                  |
|    |                              |              | To set the main channel                |
| 48 |                              | Bright xxx   | brightness to a designated             |
|    |                              | _            | value."xxx" ranges from 0 to 100.      |
|    |                              |              | To set the main channel contrast       |
| 49 |                              | Contrast xxx | to a designated value."xxx" ranges     |
|    | Image control                |              | from 0 to 100.                         |
|    |                              | Color xxx    | To set the main channel chroma to      |
| 50 |                              |              | a designated value."xxx" ranges        |
|    |                              |              | from 0 to 100.                         |
|    |                              | Sharpness xx | To set the main channel                |
| 51 |                              |              | sharpness to a designated              |
|    |                              |              | value."xx" ranges from 0 to 24.        |
| 50 |                              | ADCCal       | ADC Calibration, Only effective to     |
| 52 |                              |              | analogue                               |
|    |                              |              | Automatic line and field               |
| 53 |                              | Auto         | synchronous adjustment, and only       |
|    |                              |              | effective to VGA.                      |
| 54 |                              | Pip on       | Open the PIP                           |
| 55 |                              | Pip off      | Close the PIP                          |
|    |                              |              | To set PIP                             |
| 50 |                              | Pipb xxx     | transparency."xxx"value ranges         |
| 90 |                              |              | from 0 to 100.0 is opacity,and 100     |
|    |                              |              | indicates the most transparent.        |
|    |                              | Pip size     | To recall the window size of           |
|    | PIP control                  |              | preset PIP ,four options:present       |
|    | (Attention: screen           |              | size,1/4, 1/2 in the left,full screen. |
|    | size:100*100,top left corner | Pip position | To recall the window positon of        |
|    | (0, 0), down right corner    |              | preset PIP ,six options:present        |
|    | (100, 100), and no relation  |              | position,top left corner, top right    |
|    | to output resolution.        |              | corner,lower left corner,lower right   |
|    |                              |              | corner,center.                         |
|    |                              | PipSize      | To set the PIP window size. The        |
| 57 |                              |              | "www" value ranging from 0 to 100      |
|    |                              |              | indicates the window                   |
|    |                              | www,hhh      | width."0"indicates unchanged           |
|    |                              |              | and "100" the biggest width.The        |
|    |                              |              | "hhh" value ranging from 0 to 100      |

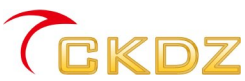

|    |                      |              | indicates window height."0          |
|----|----------------------|--------------|-------------------------------------|
|    |                      |              | "indicates unchanged, "100"         |
|    |                      |              | the largest height.                 |
|    |                      |              |                                     |
| 58 |                      | PipPos xx,yy | To set the central position of the  |
|    |                      |              | PIP window."xx"indicates the        |
|    |                      |              | horizontal coordinates and the      |
|    |                      |              | value ranges from                   |
|    |                      |              | 0-99."yy"indicates the vertical     |
|    |                      |              | coordinates and the value ranges    |
|    |                      |              | from 1 to 99.When the coordinate    |
|    |                      |              | is "0",it means the current         |
|    |                      |              | coordinate is unchanged; when the   |
|    |                      |              | central positon is contradictory to |
|    |                      |              | the window size, the position will  |
|    |                      |              | adjust automatically.               |
| 59 | Network module reset | NTFT         | Reset the network module to initial |
|    |                      |              | value: IP address for               |
|    |                      |              | 192.168.0.250, port for 27011,      |
|    |                      |              | baud rate for                       |
|    |                      |              | 9600. Need to set the module        |
|    |                      |              | again After reset                   |

#### 7. Common troubleshooting and maintenance

1) If the power indicator does not turn bright and the operation has no reaction, please check whether the power cable input is of fine contact.

2) If the power indicator turn bright, but no image and sound output, please check whether the device is in standby state. (In standby state, the small light on the right side of Ethernet port is red)

3) The picture partial color phenomenon or no video signal output, it may be both ends of signal line joint not to be connected properly.

4) If there is no audio output, please check whether the audio signal in corresponding signal channel is inputted, whether the volume is set in quiet state, or the speaker opens or not.

5) Serial port can not control the device, please check whether the communication port set by control software is the same as device's serial port, or check if the computer communication port is in good condition.

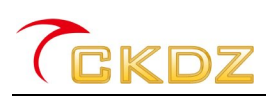

6) When the network can't control the device, please check whether the device is connected to the local area network or to find if the device's IP is occupied, The user can also change the serial control to confirm whether it is the problem of the device itself.

7) If the output image can not display normally, it is possible that input/output device is without good ground connection.

8) There are obvious static electricity when connect or disconnect connectors. Possible reasons:ground well.When the user connects or disconnects connectors, there are obvious static electricity; it is probably caused by wrong ground connection of the power supply ground wire . please make sure the right ground-connection.Or else, the wrong operation will damage the machine and shorten the lifespan.

#### Attentions:

1 The above listed is the common failure in after-sales maintenance. If you find the device failure phenomena are not in above range. Please notify the suppliers to solve as soon as possible. Please do not open the case without authorization, so as not to expand the fault or cause unnecessary safety accidents.

2 Our company reiterates: without the permission, you who take device apart will bear all the responsibilities that it may bring.

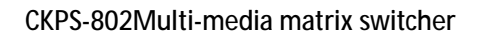

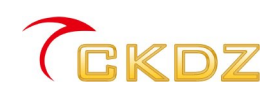

## SHENZHEN CREATEK ELECTRONIC CO., LTD

地址: 深圳市宝安 68 区新安街道留仙二路鸿辉工业 园 4 栋 4 楼

邮编:518000

- 电话: 0755-26643017 传真: 0755-26644342
- 网站: http://www.ckdz.com
- 全国统一服务热线: 400-039-0399